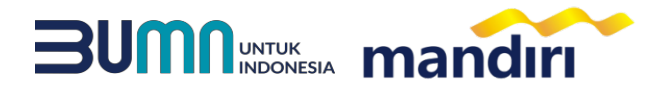

### PANDUAN PEMBAYARAN VIRTUAL ACCOUNT FPSB UII

ATM

# mandiri atm

- Pilih menu BAYAR/BELI, kemudian pilih submenu PENDIDIKAN
- Masukkan kode institusi 88050
- Masukkan KODE BAYAR
- Tekan tombol **Benar**.
- Masukkan NOMINAL PEMBAYARAN, kemudian Tekan benar
- Layar Akan menampilkan KODE BAYAR, NAMA, NIM, PRODI, dan JENIS PEMBAYARAN kemudian tekan 1
- Untuk melakukan eksekusi tekan **Ya**, kemudian struk ATM akan tercetak.

## mandiri online

- Buka Aplikasi Mandiri Online
- Masukkan User & Password
- Pada menu utama, Pilih menu **PEMBAYARAN** kemudian pilih menu **PENDIDIKAN.**
- Pilih rekening pembayaran, kemudian pilih penyedia layanan FPSB UII (88050)
- Masukkan KODE BAYAR
- Kemudian masukkan **NOMINAL**
- Kemudian klik lanjutkan, layar akan menampilkan KODE BAYAR, NAMA, NIM, PRODI dan JENIS PEMBAYARAN, kemudian pilih LANJUTKAN
- Kemudian masukan Mobile PIN
- Hasil transaksi dapat disimpan dan dicetak sebagai bukti pembayaran yang sah.

### kantor cabang

- Mengisi slip Multi Payment dengan lengkap :
  - a. Nama Perusahaan: FPSB UII
  - b. Nomor Rekening : KODE BAYAR
  - c. Nominal Pembayaran

АТМ

- Menyerahkan Slip Multi Payment kepada Teller untuk pembayaran virtual account.
- Teller akan menginformasikan KODE BAYAR, NAMA, NIM, PRODI dan JENIS PEMBAYARAN.
- Jika telah sesuai maka akan diproses pembayarannya.
- Sebagai Bukti pembayaran, Nasabah menerima Slip yang telah di Validasi.

# ATM Prima / Link / Bersama

- Customer mempunyai ATM Non Bank Mandiri (tergabung dalam Jaringan ATM BERSAMA / PRIMA / LINK)
- Pilih menu TRANSFER ANTAR BANK.
- MASUKKAN KODE BANK MANDIRI: 008.
- Masukkan Nomor Rekening Tujuan. yaitu menggunakan KODE BAYAR.
- Masukkan Nominal Pembayaran, kemudian tekan BENAR.
- Layar akan menampilkan KODE BAYAR dan NAMA, kemudian tekan 1 jika data telah sesuai.
- Untuk melakukan eksekusi tekan YA.
- Secara otomatis struk ATM akan tercetak.

Noted : Format Kode Bayar: Kode Biller (88050) + NIM + Jenis Pembayaran

Kode Jenis Pembayaran:

- 1 : Skripsi
- 2 : Ujian Skripsi/Pendadaran
- 3 : Legalisir Ijasah
- 4 : Legalisir Transkrip 5 : Seminar Proposal
- 6 : Praktikum
- 7 : K3
- 8 : Praktek Lapangan